EZR で waterfall plot、swimmer plot を作成する。

•Waterfall plot

EZR のグラフ作成機能の整列チャートで棒グラフ表示を指定することによって、がん治療領域などで しばしば用いられる「Waterfall plot(瀑状プロット)」を作成することができます。例えば治療前の腫瘍 サイズを Before、治療後の腫瘍サイズを After とした場合、「計算式を入力して新たな変数を作成する」 で Response という変数を (After/Before) \*100-100 として作成し、整列チャートで棒グラフ、単調減少、 Y 軸下限を-100、Y 軸上限を 100 とすると奏効率の Waterfall plot を作成できます。EZR ver.1.55 から色 で群別化したグラフを作成することも可能となりました。

| 9                                                            | R —                                                                                                  |                                                                                                    | ×                                                                                                    |                                                                                                    |
|--------------------------------------------------------------|----------------------------------------------------------------------------------------------------|----------------------------------------------------------------------------------------------------|----------------------------------------------------------------------------------------------------|----------------------------------------------------------------------------------------------------|
| 1<br>234567<br>89<br>10<br>112<br>13<br>14<br>15<br>16<br>17 | Group<br>A<br>A<br>A<br>A<br>A<br>A<br>B<br>B<br>B<br>B<br>B<br>B<br>B<br>B<br>B<br>B<br>B<br>B<br>B | Before<br>24<br>42<br>33<br>122<br>55<br>81<br>33<br>96<br>102<br>35<br>48<br>74<br>68<br>115<br>56<br>34<br>48<br>89 | After<br>0<br>15<br>45<br>34<br>0<br>5<br>102<br>21<br>0<br>16<br>125<br>32<br>21<br>0<br>15<br>3<br>3 | 目的変数(1つ選択) 因子(0個以上選択可)   After<br>Before After<br>Before   Response Group<br>Response   グラフの種類 順序 原原   ①折れ線グラフ ② 鼻順 File   ③ 棒グラフ ④ 降順 File   」 y 軸を対数軸に Y軸上限 <auto>   Y袖下限 <auto> Y 軸上限 <auto>   J 一部のサンブルだけを解析対象にする場合の条件式。例: age&gt;50 &amp; Sex==0 や age&lt;50   Sex==1</auto></auto></auto> |

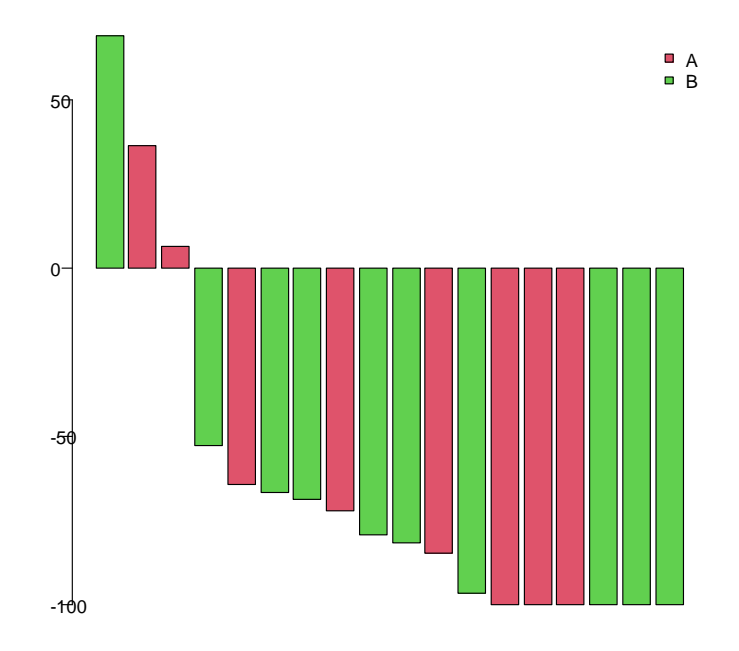

## •Swimmer plot

Swimmer plot は状態の変化、発生したイベントの情報を横棒上に表すグラフです。データは、個々の サンプルについて、状態の変化を状態1の名前、状態1の終了時点、状態2の名前、状態2の終了時点・・・ と左から時間の流れに沿って入力し、イベントについても、イベント1の名前、イベント1の発生時点、 イベント2の名前、イベント2の発生時点・・・と左から時間の流れに沿って入力します。

| 4  | Vataset     |           |             |           |             |           |             |           |        |        |          |      |
|----|-------------|-----------|-------------|-----------|-------------|-----------|-------------|-----------|--------|--------|----------|------|
|    | State1      | EndState1 | State2      | EndState2 | State3      | EndState3 | State4      | EndState4 | Group1 | Group2 | Censored | Even |
| 1  | Treatment A | 12        | Treatment B | 27        | Treatment A | 33        | Treatment C | 45        | A      | High   | 1        | 1    |
| 2  | Treatment A | 23        | Treatment B | 28        | Treatment C | 35        | <na></na>   | NA        | A      | Low    | 0        | 1    |
| 3  | Treatment A | 6         | Treatment C | 15        | Treatment B | 24        | <na></na>   | NA        | В      | High   | 0        | 1    |
| 4  | Treatment A | 11        | Treatment B | 27        | Treatment A | 33        | Treatment C | 45        | A      | High   | 1        | 1    |
| 5  | Treatment A | 23        | Treatment B | 30        | Treatment C | 44        | <na></na>   | NA        | A      | Low    | 0        | 1    |
| 6  | Treatment A | 48        | <na></na>   | NA        | <na></na>   | NA        | <na></na>   | NA        | В      | Low    | 1        | 1    |
| 7  | Treatment A | 15        | Treatment B | 24        | Treatment C | 40        | Treatment D | 56        | A      | Low    | 1        | 1    |
| 8  | Treatment B | 3         | Treatment C | 12        | Treatment A | 21        | Treatment C | 30        | В      | High   | 1        | 1    |
| 9  | Treatment B | 18        | Treatment A | 23        | Treatment B | 28        | Treatment D | 35        | A      | Low    | 1        | 1    |
| 10 | Treatment B | 15        | Treatment A | 24        | Treatment B | 40        | <na></na>   | NA        | A      | Low    | 1        | 1    |
| 11 | Treatment B | 3         | Treatment C | 12        | Treatment A | 21        | Treatment C | 32        | В      | High   | 0        | 1    |
| 12 | Treatment B | 18        | Treatment A | 23        | Treatment B | 28        | Treatment C | 40        | A.     | Low    | 1        | 1    |
| 13 | Treatment B | 15        | Treatment A | 24        | Treatment C | 40        | Treatment D | 45        | A      | Low    | 1        | 1    |
| 14 | Treatment B | 3         | Treatment C | 12        | Treatment A | 21        | <na></na>   | NA        | В      | High   | 1        | 1    |
| 15 | Treatment B | 18        | Treatment A | 23        | Treatment B | 28        | Treatment D | 38        | A      | Low    | 1        | 1    |
|    | <           |           |             |           |             |           |             |           |        |        |          |      |

| oup2 | Censored | Event1 | TimeEvent1 | Event2    | TimeEvent2 | Event3    | TimeEvent3 | Event4    | TimeEvent4 | Event5    | TimeEvent5 | Event              |
|------|----------|--------|------------|-----------|------------|-----------|------------|-----------|------------|-----------|------------|--------------------|
| High | 1        | CR     | 3          | PD        | 25         | CR        | 29         | PD        | 32         | PR        | 35         | <n7< td=""></n7<>  |
| Low  | 0        | CR     | 3          | PD        | 20         | Death     | 35         | <na></na> | NA         | <na></na> | NA         | <n7< td=""></n7<>  |
| High | 0        | PR     | 13         | PD        | 15         | Death     | 24         | <na></na> | NA         | <na></na> | NA         | <n4< td=""></n4<>  |
| High | 1        | CR     | 3          | PD        | 25         | CR        | 29         | <na></na> | 31         | PD        | NA         | <n7< td=""></n7<>  |
| Low  | 0        | CR     | 3          | PD        | 20         | Death     | 44         | <na></na> | NA         | <na></na> | NA         | <n7< td=""></n7<>  |
| Low  | 1        | CR     | 13         | <na></na> | NA         | <na></na> | NA         | <na></na> | NA         | <na></na> | NA         | <n <="" td=""></n> |
| Low  | 1        | CR     | 5          | PD        | 13         | PR        | 18         | CR        | 27         | PD        | 38         | F                  |
| High | 1        | CR     | 6          | PD        | 12         | PR        | 14         | PD        | 20         | <na></na> | NA         | <n <="" td=""></n> |
| Low  | 1        | CR     | 3          | PD        | 16         | PR        | 19         | PD        | 21         | PR        | 25         | <n <="" td=""></n> |
| Low  | 1        | CR     | 5          | PD        | 13         | PR        | 18         | CR        | 27         | PD        | 38         | <n <="" td=""></n> |
| High | 0        | CR     | 6          | PD        | 12         | Death     | 34         | <na></na> | NA         | <na></na> | NA         | <n <="" td=""></n> |
| Low  | 1        | CR     | 3          | PD        | 16         | PR        | 19         | PD        | 21         | PR        | 30         | <n <="" td=""></n> |
| Low  | 1        | CR     | 5          | PD        | 13         | PR        | 18         | CR        | 27         | PD        | 38         | (                  |
| High | 1        | CR     | 6          | PD        | 12         | PR        | 14         | <na></na> | NA         | <na></na> | NA         | <n <="" td=""></n> |
| Low  | 1        | CR     | 3          | PD        | 16         | PR        | 19         | PD        | 21         | CR        | 25         | F                  |

EZR の Swimmer plot のダイアログでは、状態の名前の変数、イベントの名前の変数、横棒の右端の矢 印の有無(0 は矢印無し、1 は矢印有り)を指定します。群別、並び替えも可能ですが、これらの変数には 状態やイベントの名前を示す変数は使うことはできません。

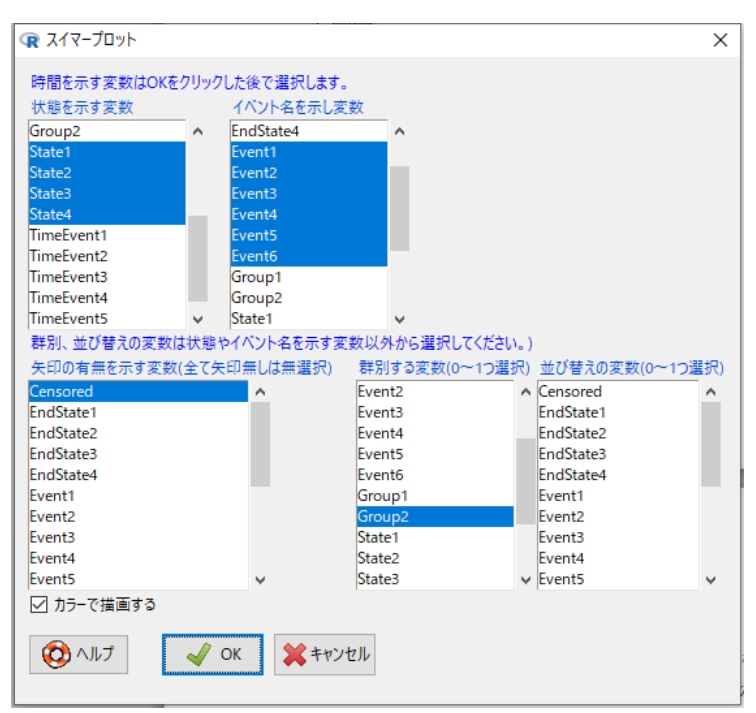

OK をクリックした後で、それぞれの状態の終了時点の変数、それぞれのイベントの発生時点を示す変数をひとつひとつ順に指定していきます。

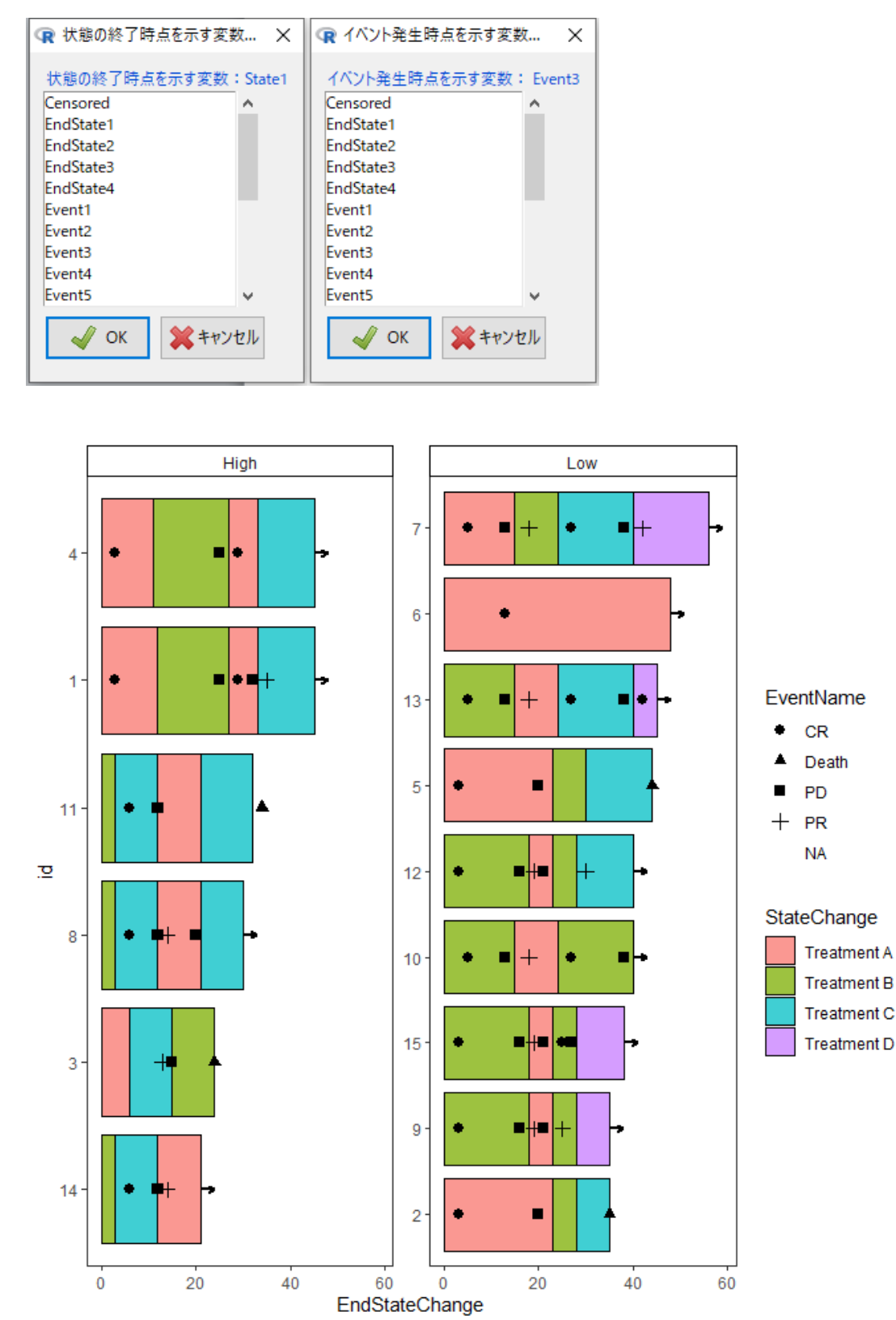